## 【ログイン情報・要保存】

ぱあとなあ活動報告システムのログイン情報(<br />
初期設定)

氏名

メールアドレス:

受講者番号:

仮パスワード:

変更後のパスワードをメモしてください:

(パスワードがわからない、忘れた際は、県士会に問い合わせとなり、自動返信機能はありません。ご留意ください。)

## 受任案件一覧表①②の提出・アップロードについて 2023.01

①受任案件一覧表①②をエクセルデータで作成する。(エクセルデータは、ぱあとなあメールで配信します)

②ぱあとなあ活動報告システムの「メッセージ」機能で、メッセージを作成する。

③兵庫県社会福祉士会宛てのメッセージに、タイトル「受任案件一覧表の提出 ・氏名(フルネーム)」 を記載する。

④「ファイルの選択」で、受任案件一覧表のデータを選択する。

⑤「メッセージを開始する」をクリックする。

(2)メッセージ作成画面(参考)

| Ⅲ 受任案件一覧 メッセージー覧                                                                                                    |            |
|----------------------------------------------------------------------------------------------------|------------|
|                                                                                                    |            |
| P お知らせ                                                                                                    |            |
|                                                                                                    |            |
| ★ 基本情報設定     タイトル     タイトル     シークイトル     「クイトル」に     文仕条件     一見     衣の     広     広     て     ん     て     ん     て     ん     て     ん     て     ん     て     ん     て     ん     て     ん     て     ん     て     ん     て     ん     て     ん     て     ん     の     た     エ     ・     氏     ん     で     に     文     に     文     に     、     て     、     、     、     、     、     、     、     、     、     、     、     、     、     、     、     、     、     、     、     、     、     、     、     、     、     、     、     、     、     、     、     、     、     、     、     、     、     、     、     、     、     、     、     、     、     、     、     、     、     、     、     、     、     、     、     、     、     、     、     、     、     、     、     、     、     、     、     、     、     、     、     、     、     、     、     、     、     、     、     、     、     、     、     、     、     、     、     、     、     、     、     、     、     、     、     、     、     、     、     、     、     、     、     、     、     、     、     、     、     、     、     、     、     、     、     、     、     、     、     、     、     、     、     、     、     、     、     、     、     、     、     、     、     、     、     、     、     、     、     、     、     、     、     、     、     、     、     、     、     、     、     、     、     、     、     、     、     、     、     、     、     、     、     、     、     、     、     、     、     、     、     、     、     、     、     、     、     、     、     、     、     、     、     、     、     、     、     、     、     、     、     、     、     、     、     、     、     、     、     、     、     、     、     、     、     、     、     、     、     、     、     、     、     、     、     、     、     、     、     、     、     、     、     、     、     、     、     、     、     、     、     、     、     、     、     、     、     、     、     、     、     、     、     、     、     、      、     、     、     、     、     、     、     、     、     、     、     、     、     、     、     、     、     、     、     、     、     、     、     、     、     、     、     、     、     、     、     、     、     、     、     、     、     、     、 |            |
| ヨマニュアル 受任案件一覧表の提出 北野和香子                                                                                                    |            |
| 本文<br>————————————————————————————————————                                                                                                    |            |
| 受任案件一覧表を提出します                                                                                                    |            |
|                                                                                                    |            |
|                                                                                                    |            |
|                                                                                                    |            |
|                                                                                                    |            |
|                                                                                                    |            |
|                                                                                                    |            |
|                                                                                                    |            |
| 現在13文字                                                                                                    |            |
| □ □ □ □ □ □ □ □ □ □ □ □ □ □ □ □ □ □ □                                                                                                    |            |
| キャンセルメッセージを開始する                                                                                                    |            |
| (5)「メッカージを開始する、たクリ                                                                                                    | <u>"</u> л |